1. Öffnen Sie den Unreal Editor.

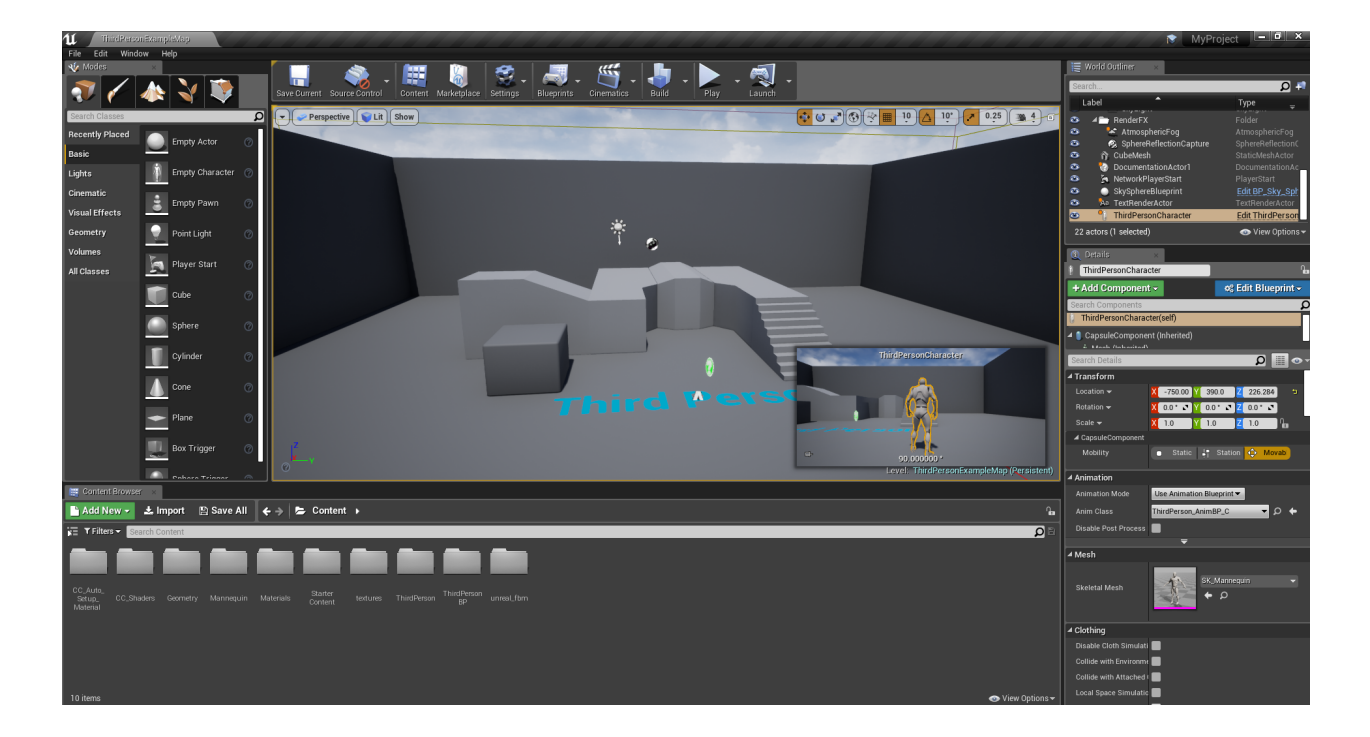

2. Löschen Sie alle CC-Charaktere zusammen mit dem Ordner CC\_Auto\_Setup\_Material\_Instances, der von CC & iClone Auto-Setup erstellt wurde.

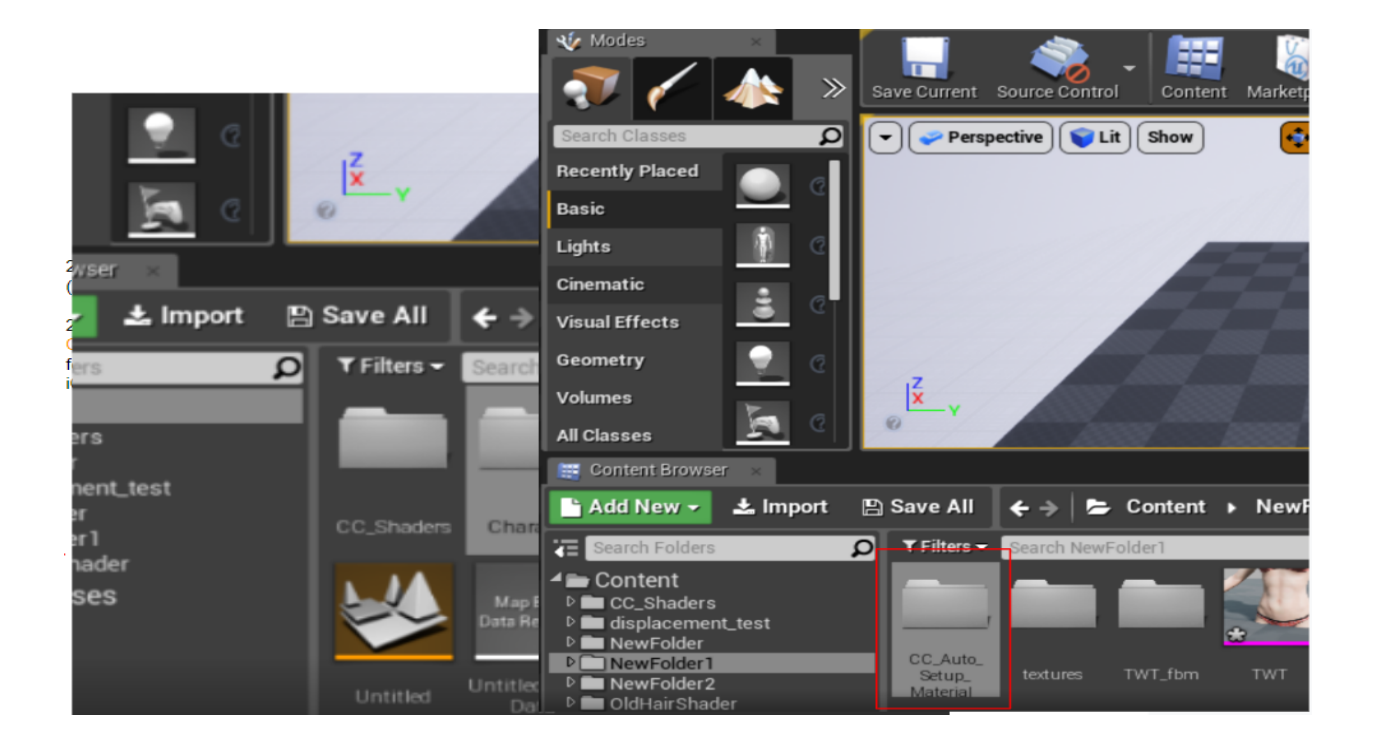

3. Löschen Sie das aktuelle Projekt im > Content > CC\_shader Ordner.

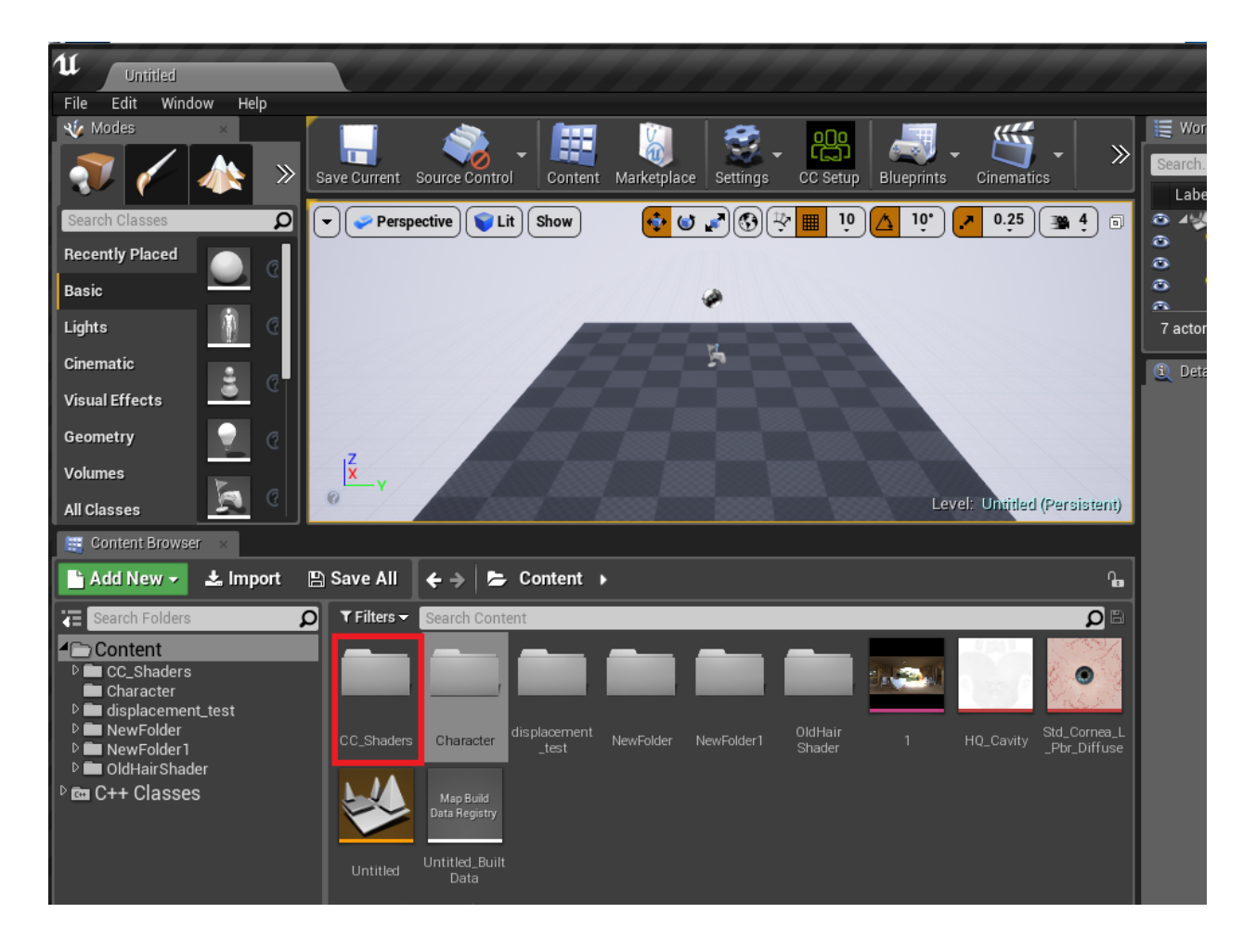

4. Schließen Sie den Unreal Editor.

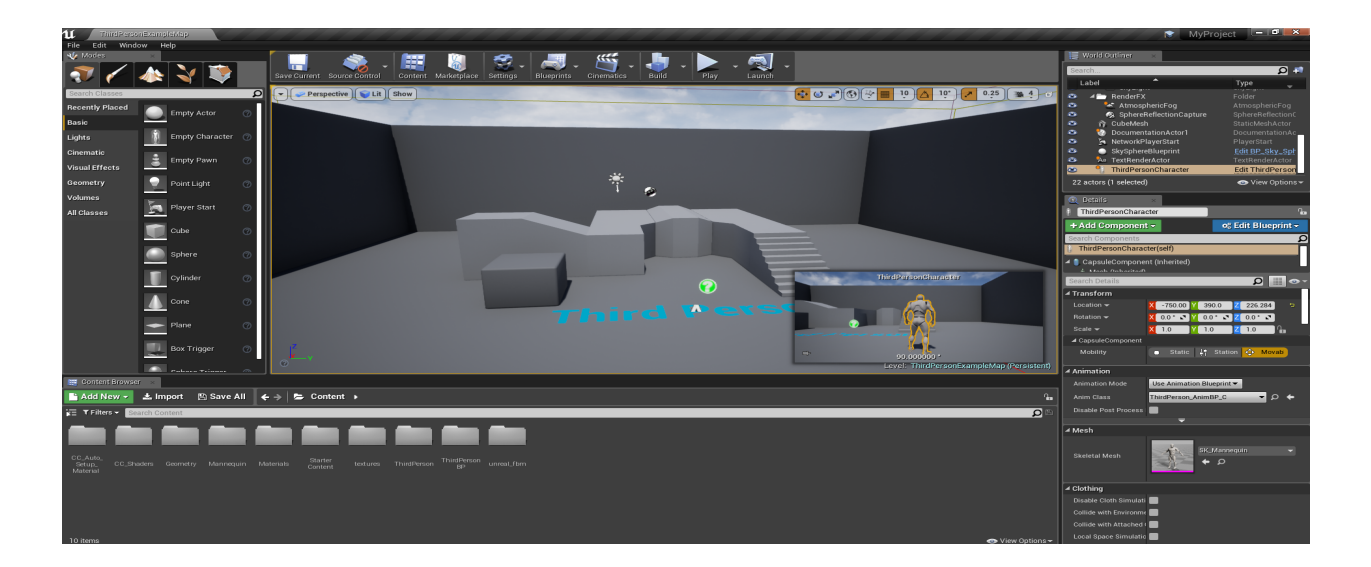

5. Löschen Sie das aktuelle Projekt > Plugin Ordner > Auto Setup #.##.

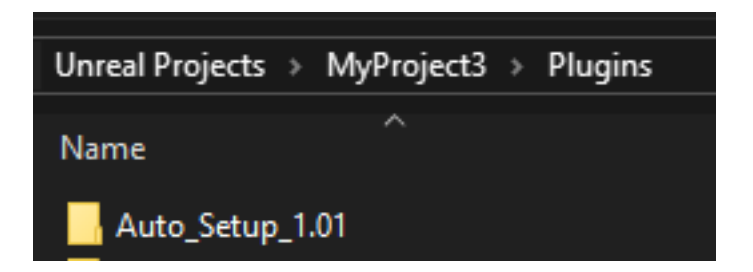

6. Gehen Sie im Ordner C:\Users\Public\Documents\Reallusion\Shared Plugin\Auto Setup\ zum neuen Auto Setup, das Sie heruntergeladen haben.

| Auto Setup 1.01 For Unreal      |  |
|---------------------------------|--|
| Name                            |  |
| Auto Setup 1.01 for Unreal 4.20 |  |
| Auto Setup 1.01 for Unreal 4.21 |  |
| Auto Setup 1.01 for Unreal 4.22 |  |
|                                 |  |

7. Öffnen Sie den Ordner mit der richtigen Version und wählen Sie den gesamten Inhalt aus.

| > | Auto Setup 1.01 for Unreal 4.20      |
|---|--------------------------------------|
|   | Name                                 |
|   | Content                              |
|   |                                      |
|   | RL_Readme_Auto_Setup_1.01_for_Unreal |

8. Kopieren Sie den Inhalt und fügen Sie ihn in Ihr Unreal-Projekt ein.

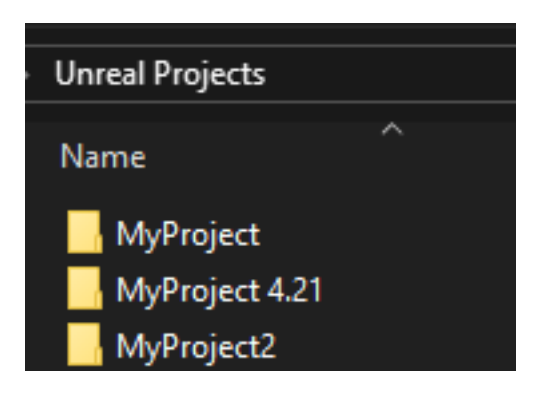

9. Ihr Verzeichnis sollte der folgenden Abbildung entsprechen.

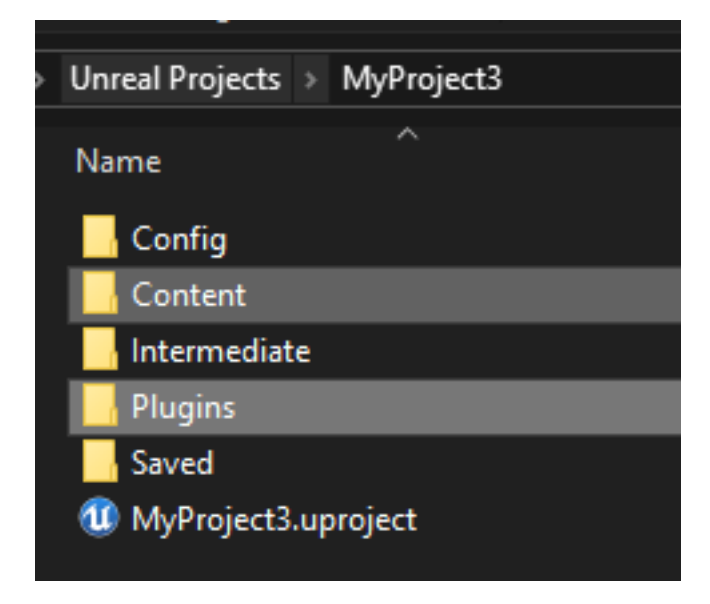

Reallusion FAQ https://kb.reallusion.com/